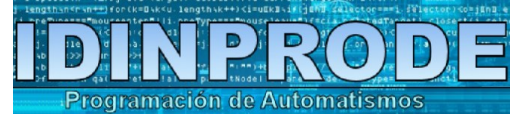

### **RELOJ DE PRUEBAS DEPORTIVAS**

#### MODELO ID-1250-E

# CARACTERÍSTICAS

» Medidas:

- Montado sobre maletín metálico (largo x alto x fondo en mm): 340x270x170
- Pantalla táctil de 7" (largo x alto en mm): 210x130
- » Conexión especial para cédula fotoeléctrica.
- » Conexión para cargador de baterías.
- » Conexión para mechero de coche (de 5V).
- » Conexión USB.
- » Alimentado con 2 baterías de 50.000 mA cada una.
- » Impresora.
- » Opción: usar cualquier prueba previamente almacenada e imprimirla.

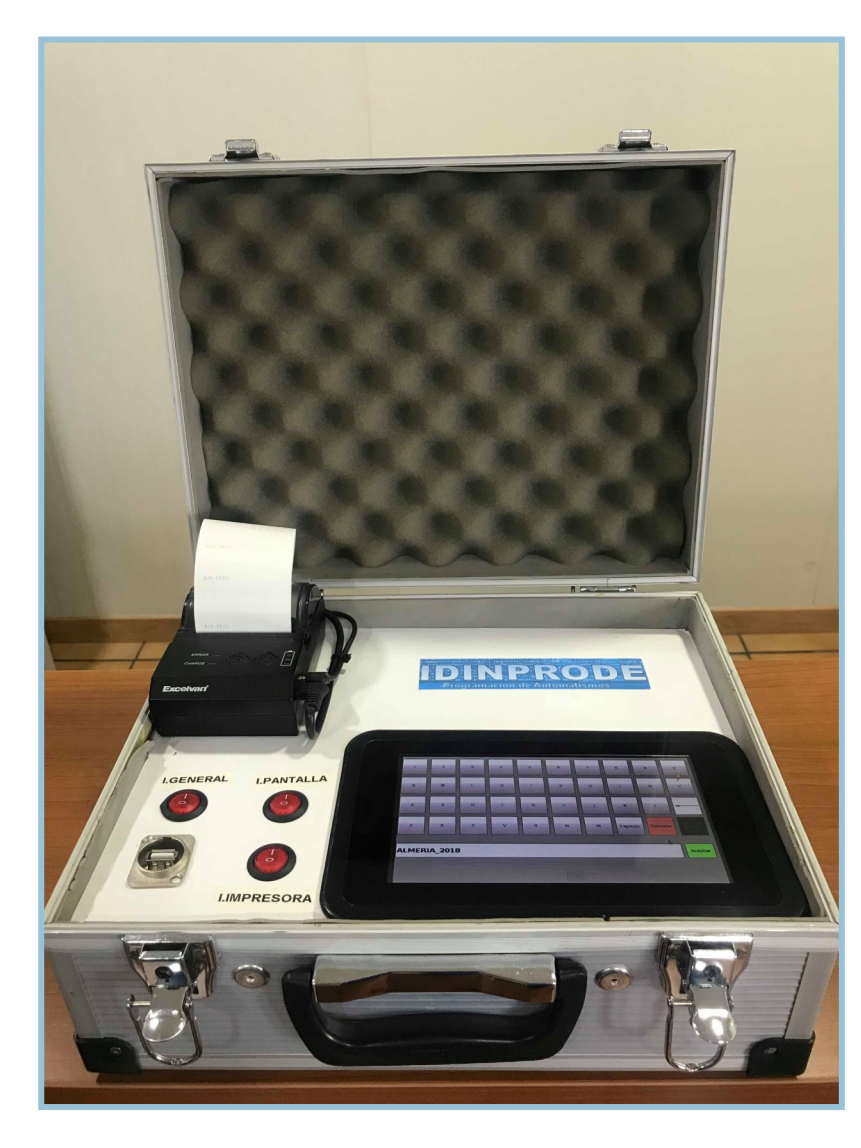

## CARACTERÍSTICAS

» Impresora:

- Marca: Excelvan.
- Modelo: HOP-E200
- Impresión en papel técnico de 57 mm de ancho.
- 2 botones: encendido/apagado y avance de papel.
- Impresión: nombre de la prueba en la cabecera, seguido por orden, dorsal y tiempo
  - (hora:minuto:segundo:centésimas)

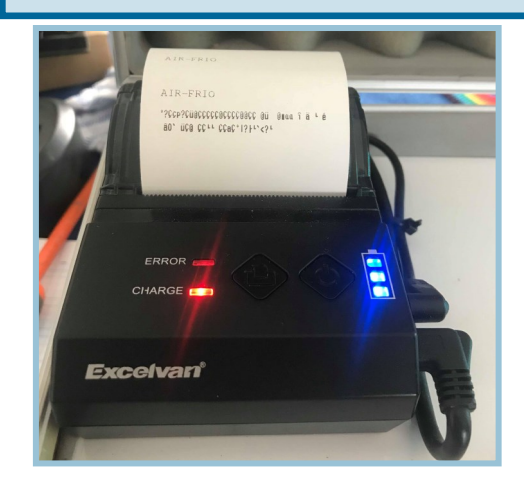

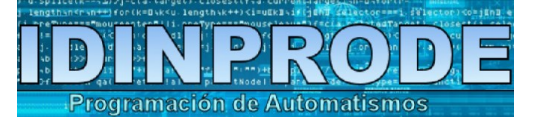

#### **RELOJ DE PRUEBAS DEPORTIVAS**

MODELO ID-1250-E

| 1 | 1  | 13:00:49:96       |
|---|----|-------------------|
| 2 | 56 | 13 : 00 : 54 : 94 |
| 3 | 32 | 13 : 00 : 57 : 08 |
| 4 | 14 | 13:01:04:27       |
| 5 | 25 | 13 : 01 : 08 : 21 |
| 6 | 3  | 13:01:11:36       |
| 7 | _  | 13:01:17:47       |
| 8 | 23 | 13:01:26:10       |
| 9 | 11 | 13 : 01 : 38 : 10 |
|   |    |                   |

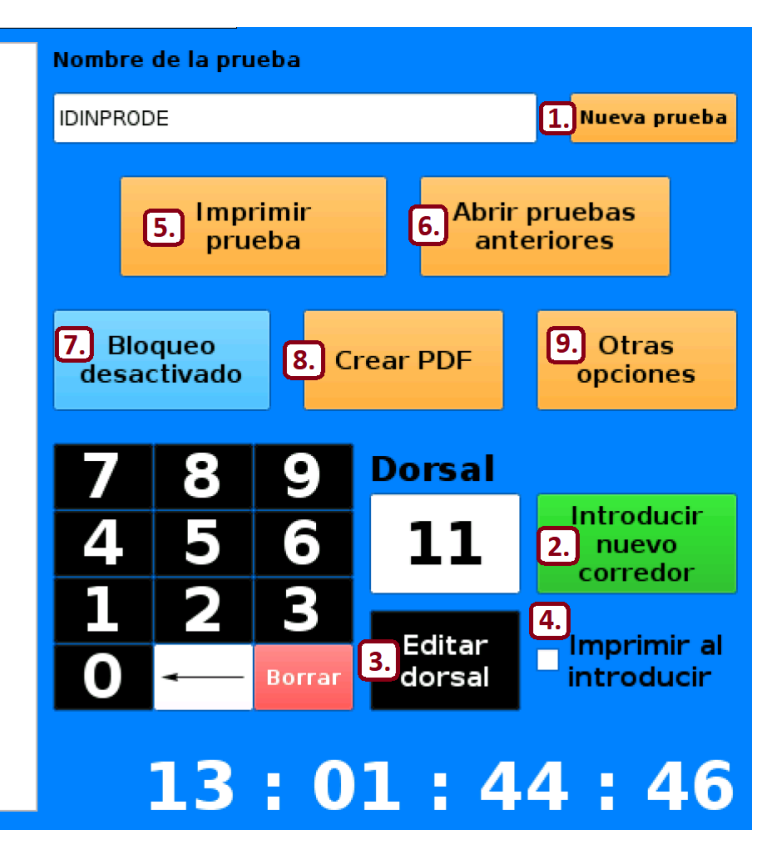

#### **INSTRUCCIONES**

1. Nueva prueba: pulsando esta opción, nos redirige a la opción de introducir el nombre deseado.

2. Introducir nuevo corredor: al pulsar esta opción, introduce el tiempo exacto del participante. Cuenta con dos opciones:

A) Introducir sin indicar el dorsal.

B) Seleccione el dorsal y pulse "introduir nuevo corredor", de esta forma el tiempo registrado quedará asociado a un dorsal.

3. Si eligió la opción A), puede introducir el dorsal posteriormente: haga click sobre la casilla correspondiente en la tabla izquierda, indique el nº de dorsal y pulse "editar dorsal".

4. Puede activar la opción "imprimir al introducir", de tal forma que irá imprimiendo los datos a medida que son registrados.

5. Imprimir prueba: imprime los datos registrados hasta el momento.

- 6. Abrir pruebas anteriores: puede abrir archivos previamente guardados.
- 7. Bloqueo activado: impide introducir datos mientras esta opción esté activada.
- 8. Crear PDF: importa los datos registrados a un documento PDF.
- 9. Otras opciones: se lo mostramos en la página 4.
- 10. Impresión con fotocélula: detecta la llegada del participante mediante sensores.

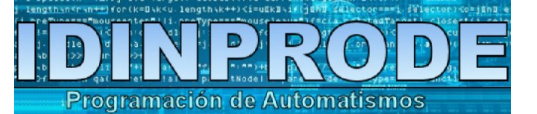

#### **RELOJ DE PRUEBAS DEPORTIVAS**

MODELO ID-1250-E

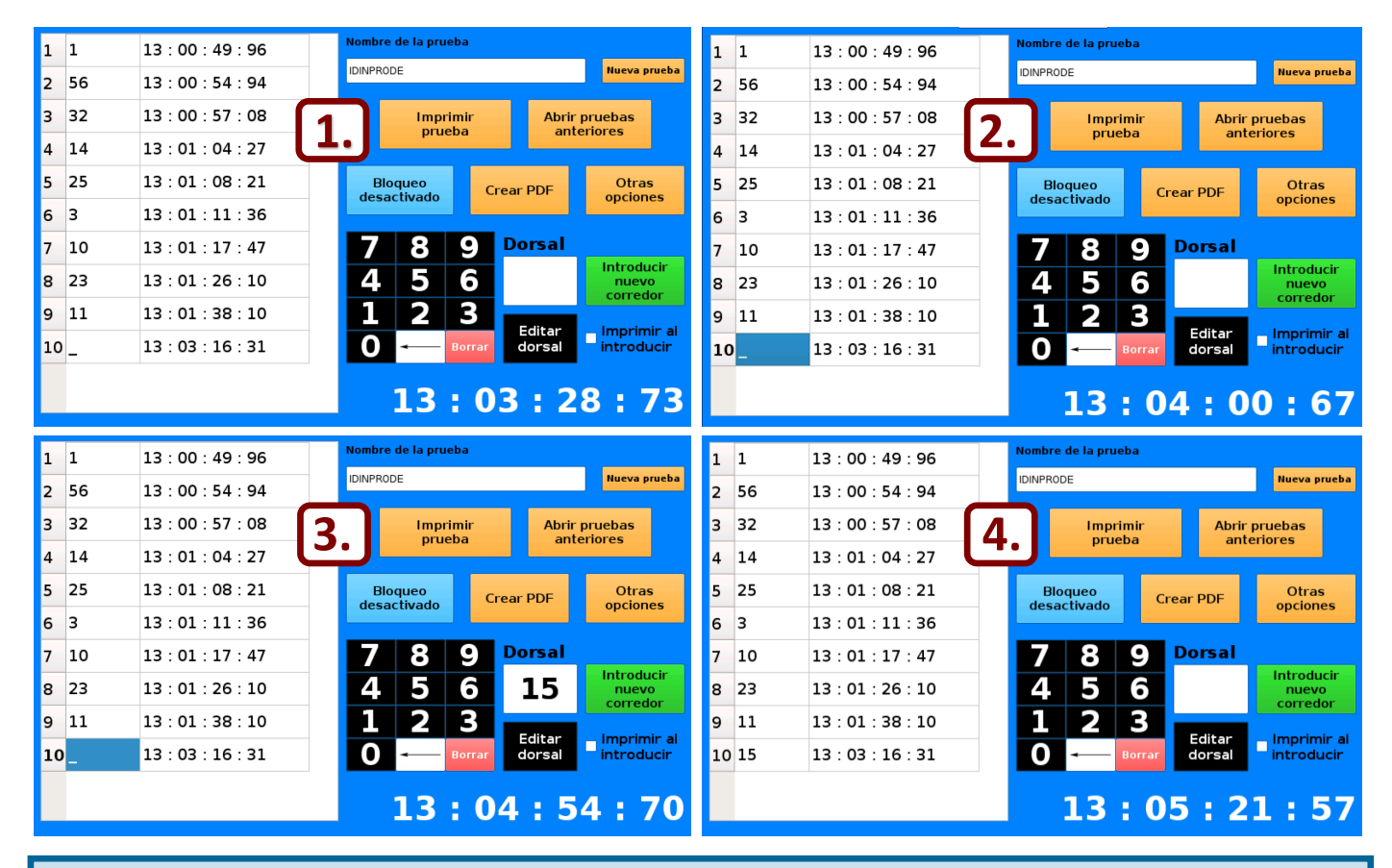

En esta imagen le mostramos cómo modificar el dorsal de un participante (**Opción 3** del menú principal):

- 1. Localice en la tabla de la izquierda el dorsal que desea modificar.
- 2. Selecciónelo.
- 3. Introduzca el número deseado con el teclado.
- 4. Haga click en "Editar dorsal".

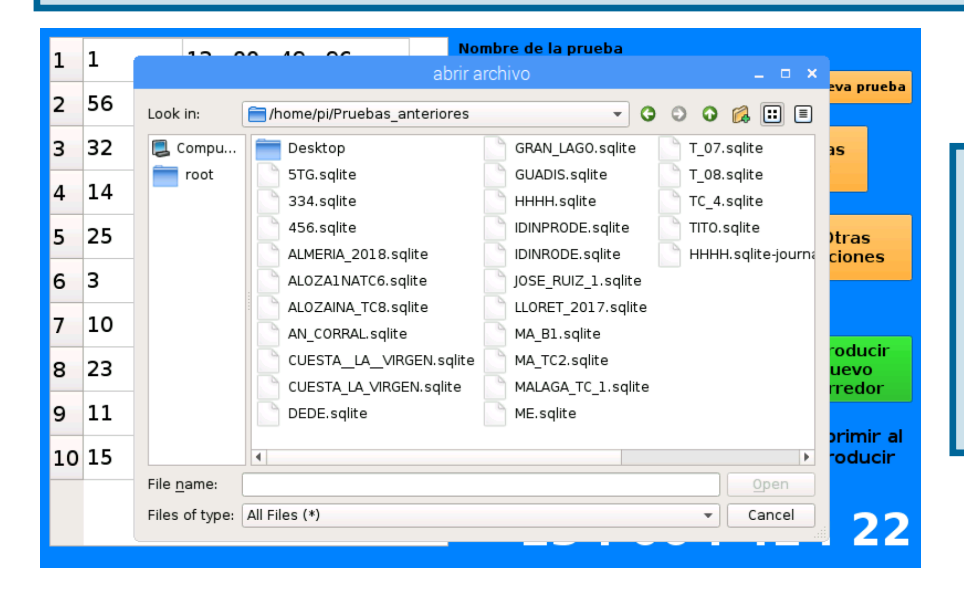

En esta imagen le mostramos el cuadro que aparecerá al seleccionar la opción "Abrir pruebas anteriores" (Opción 6 del menú principal).

Simplemente seleccione el archivo que desea abrir y pulse "Open".

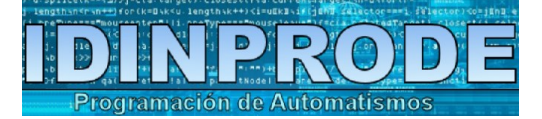

MODELO ID-1250-E

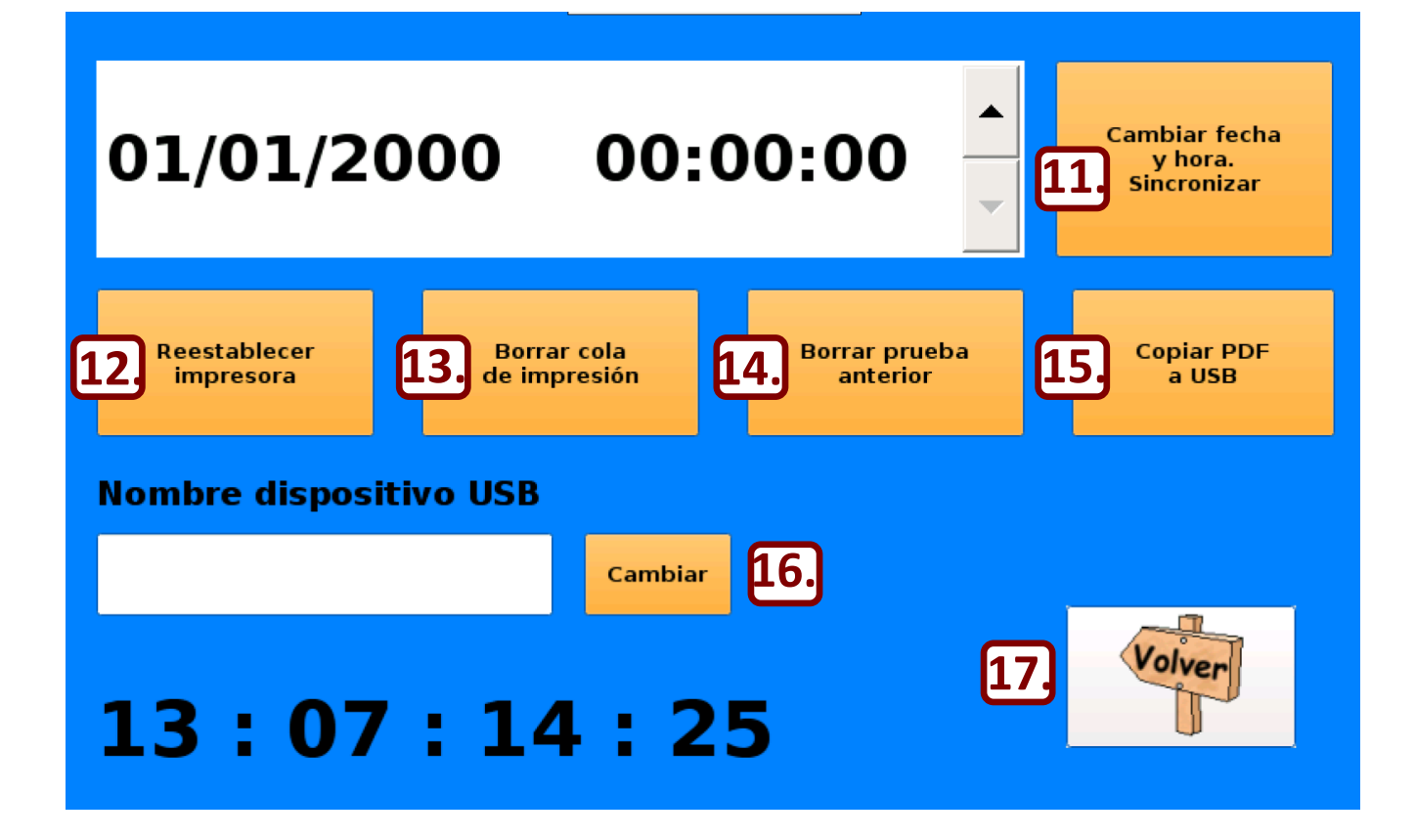

#### **INSTRUCCIONES**

- 11. Cambiar fecha y hora. Sincronizar.
- 12. Reestablecer impresora: reestablece los valores predeterminados de la impresoras.
- 13. Borrar cola de impresión: elimina archivos pendientes de impresión.
- 14. Borrar prueba anterior: elimina los datos de la prueba almacenados hasta el momento.
- 15. Copiar PDF a USB.
- 16. Nombre dispositivo USB: introduzca el nombre de su dispositivo USB.
- 17. Volver: regrese a la pantalla inicial.

**NOTA:** es necesario encender la impresora antes de poner en marcha el equipo. En caso contrario, será necesario reestablecer los valores predeterminados de la impresora.